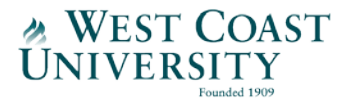

West Coast University – Student Email

## **ANDROID SETUP for Office 365 Email**

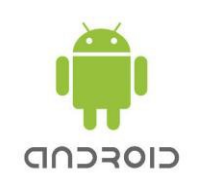

Please follow these steps:

- 1. Open the **Settings** menu
- 2. Tap Accounts, then Add Account
- 3. Tap **Exchange**
- 4. Enter your WCU Email Address (<u>Username@u.westcoastuniversity.edu</u>), then tap **Next**
- 5. Enter your WCU Email Password, then tap **Next**
- 6. Scroll below and for SERVER, enter: outlook.office365.com. Then tap **Next**.
- 7. A message saying "Validating Server Settings" appears
- 8. Message/Notice "Remote Security Administration". Tap **OK**.
- 9. Account Options (Depending on your personal preferences, you can leave most selections in the Account options windows as their defaults.) Tap **Next**.

When setup is finished, a message will appear: "Your Account is setup and email is on its way!"

(If prompted, you may give your account a name to easily recognize it. One easy option would be WCU Email.)

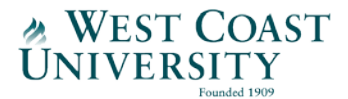

## West Coast University – Student Email

## iOS (iPhone/iPad) SETUP for Office 365 Email

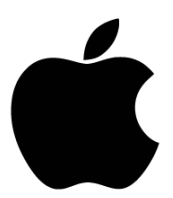

Please follow these steps:

- 1. Tap the **Settings** menu
- 2. Tap Accounts & Passwords
- 3. Tap Add Account
- 4. Tap **Exchange**
- 5. Enter your WCU Email Address (<u>Username@u.westcoastuniversity.edu</u>) and tap Next
- 6. Tap **Sign In**
- 7. Enter your WCU Email Password and tap **Sign In**
- 8. Select which information you'd like to have synced to your iOS device. Tap **Save**.

A message of "Account Added" will appear if the set up is successful.

DONE! Your device is now connected to your Office 365 account and will allow you to pull e-mail and calendar information from the cloud.